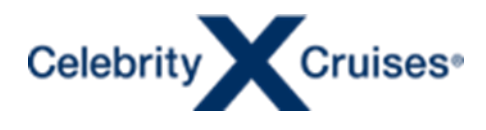

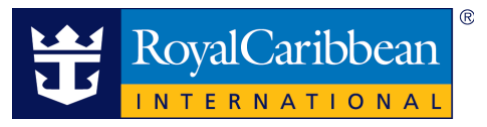

# **Group Transfers**

## **Transfers made easy in Espresso!**

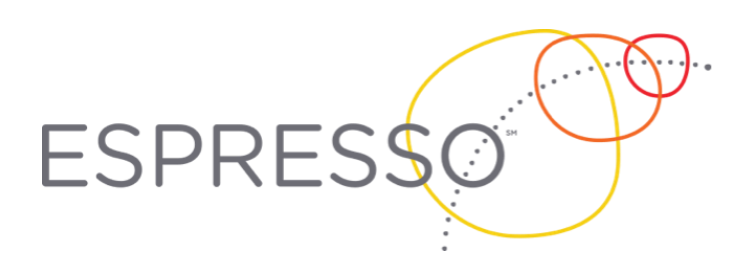

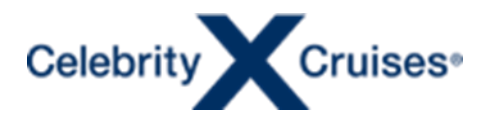

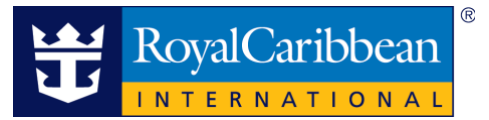

# **Group Transfers** Transfers made easy in Espresso!

With this enhancement, you can now add transfers and flight information directly to the individual booking in Espresso.

- If flights were purchased through Flight Finder but didn't include the transfers at that time, you can now add the transfers in Espresso and the flight information will be added to the transfers automatically.
- If flights were purchased independently, transfers that require flight information will remain on waitlist status and the charge will not be added to the invoice until the flights are added.

### **Table of Contents**

| Add a Transfer                | 3 |
|-------------------------------|---|
| Add a Flight to the Transfers | 6 |
| Confirmed Transfers           |   |
| Cancel a Transfer             |   |

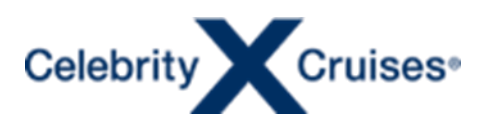

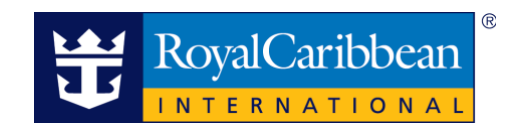

#### Add a Transfer

1. Retrieve the individual booking inside of the group. Click "Transfers" under "Add".

| Review<br>Reservation Summary                         | Exit Cano<br>Reservation # : 48283                                                        | el Reservation<br>362 Offered             | Total Price (CAL<br>Total Taxes, Fees and P<br>Price includes all guest, tax | ): 3,238.00<br>ort Expenses Per Person : 250.00<br>xes, fees and port expenses. |
|-------------------------------------------------------|-------------------------------------------------------------------------------------------|-------------------------------------------|------------------------------------------------------------------------------|---------------------------------------------------------------------------------|
| Itinerary                                             | Royal Caribbean International<br>Symphony Of The Seas                                     |                                           | Rate : STANDARD GROU                                                         | P                                                                               |
| Categories                                            | 7 Nights Eastern Caribbean<br>Starting 16MAR2025                                          |                                           |                                                                              |                                                                                 |
| Staterooms<br>Guest Details<br>Flight Information     | Group ID : 2773782<br>Group Name : Grandmas Birthday<br>Group Classification: Traditional | Group Type: Affinit<br>Policy Type: Depos | Price Category : 21<br>it Berth Category : 21                                | Stateroom : GTY<br>Type :<br>Waitlist Stateroom : -                             |
| Final Pricing                                         | Agent Contact Name: CAMARON LOP                                                           | RITTS 🧭                                   |                                                                              |                                                                                 |
| Add                                                   | Reservation Summary                                                                       |                                           |                                                                              | 🔒 Print Summary                                                                 |
| Gratuities and Options<br>Redeem Future Cruise Credit | Total Price (CAD): 3,238.00                                                               |                                           |                                                                              |                                                                                 |
|                                                       | Deposit (CAD): 530.00<br>Due Date: 06APR2024                                              |                                           |                                                                              |                                                                                 |
| Cross Reference                                       | Payments Received (CAD): 0.0                                                              | 0                                         |                                                                              | Payment History                                                                 |
| Flight Finder                                         | Final Payment Due (CAD): 3,23<br>Final Payment Due Date: 16DEC2024                        | 38.00                                     |                                                                              | View Payment and Cancellation Schedules                                         |
| Transfers                                             |                                                                                           |                                           |                                                                              | Make Payment                                                                    |
| Hotels                                                | - Staterooms                                                                              |                                           |                                                                              | Edit                                                                            |

2. The available transfers will populate with information for available arrival and departure options.

| Flight Finder<br>Transfers                   | Description                                            | Arrival City &<br>Time    | Departure City &<br>Time | Price | TINA<br>KNOWLES | SOLANGE<br>KNOWLES |
|----------------------------------------------|--------------------------------------------------------|---------------------------|--------------------------|-------|-----------------|--------------------|
| Payment                                      | ARRIVAL - FLL AIRPORT<br>Arrival                       | Ft Lauderdale<br>11:00 AM | :                        | 40.00 |                 |                    |
| Make Payment                                 | ARRIVAL - MIAMI AIRPORT<br>Arrival                     | Miami<br>12:00 PM         | 1                        | 27.00 |                 |                    |
|                                              | ARRIVAL - MIAMI AIRPORT PICK UP<br>Arrival             | 12:00 AM                  |                          | 27.00 |                 |                    |
| Payment Schedule<br>Payment History          | DEPARTURE - FLL AIRPORT<br>Departure                   | :                         | Ft Lauderdale<br>1:30 PM | 40.00 |                 |                    |
| Manage                                       | DEPARTURE - MIAMI AIRPORT<br>Departure                 | 5<br>8                    | Miami<br>12:00 PM        | 27.00 |                 |                    |
| Cruise Ticket Documentation<br>Group Reports | R/T - FLL A/P ARRIVE / FLL A/P<br>DEPART<br>Roundtrip  | Ft Lauderdale<br>11:00 AM | Ft Lauderdale<br>1:30 PM | 80.00 |                 |                    |
| Cruise Planner Purchases                     | R/T - FLL A/P ARRIVE / MIA A/P<br>DEPART<br>Roundtrip  | Ft Lauderdale<br>11:00 AM | Miami<br>12:00 PM        | 67.00 |                 |                    |
|                                              | R/T - MIA A/P ARRIVE / FLL A/P<br>DEPART<br>Roundtrip  | Miami<br>12:00 PM         | Ft Lauderdale<br>1:30 PM | 67.00 |                 |                    |
|                                              | R/T - MIA A/P ARRIVE / MIA A/P<br>DEPART<br>Roundtrip  | Miami<br>12:00 PM         | Miami<br>12:00 PM        | 54.00 |                 |                    |
|                                              | R/T - MIA A/P PICK UP / MIA A/P<br>DEPART<br>Departure | 6                         | Miami<br>12:00 PM        | 54.00 |                 |                    |
|                                              |                                                        | 1                         | Showing                  | 10    | 🔻 per page      |                    |

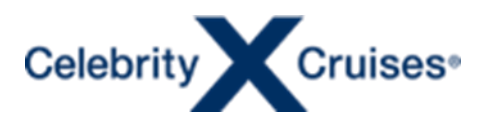

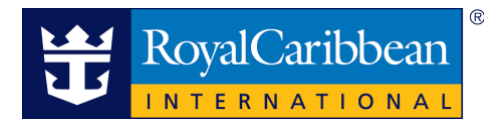

3. To view more information on the available transfers, click the name of the transfer.

| Transfers                           | Description                                            | Arrival City &<br>Time    | Departure City &<br>Time | Price | TINA<br>KNOWLES | SOLANGE<br>KNOWLES |
|-------------------------------------|--------------------------------------------------------|---------------------------|--------------------------|-------|-----------------|--------------------|
| Payment                             | ARRIVAL - FLL AJRPORT<br>Arrival                       | Ft Lauderdale<br>11:00 AM | 2                        | 40.00 |                 | -                  |
| Make Payment                        | ARRIVAL - MIAMI AIRPORT<br>Arrival                     | Miami<br>12:00 PM         | 1                        | 27.00 |                 |                    |
| FUENDAL D PATHENTS                  | ARRIVAL - MIAMI AIRPORT PICK UP<br>Arrival             | 12:00 AM                  |                          | 27.00 |                 |                    |
| Payment Schedule<br>Payment History | DEPARTURE - FLL AIRPORT<br>Departure                   | •                         | Ft Lauderdale<br>1:30 PM | 40.00 |                 |                    |
| Manage                              | DEPARTURE - MIAMI AIRPORT<br>Departure                 | -                         | Miami<br>12:00 PM        | 27.00 |                 |                    |
| Cruise Ticket Documentation         | R/T - FLL A/P ARRIVE / FLL A/P<br>DEPART<br>Roundtrip  | Ft Lauderdale<br>11:00 AM | Pt Lauderdale<br>1:30 PM | 80.00 |                 |                    |
| Cruise Planner Purchases            | R/T - FLL A/P ARRIVE / MIA A/P<br>DEPART<br>Roundtrip  | Ft Lauderdale<br>11:00 AM | Miami<br>12:00 PM        | 67.00 |                 |                    |
| our recention y                     | R/T - MIA A/P ARRIVE / FLL A/P<br>DEPART<br>Roundtrip  | Miami<br>12:00 PM         | Ft Lauderdale<br>1:30 PM | 67.00 |                 |                    |
|                                     | R/T - MIA A/P ARRIVE / MIA A/P<br>DEPART<br>Roundtrip  | Miami<br>12:00 PM         | Miami<br>12:00 PM        | 54.00 |                 |                    |
|                                     | R/T - MIA A/P PICK UP / MIA A/P<br>DEPART<br>Departure | č                         | Miami<br>12:00 PM        | 54.00 |                 |                    |
|                                     |                                                        |                           | Showing                  | 10    | • per page      |                    |

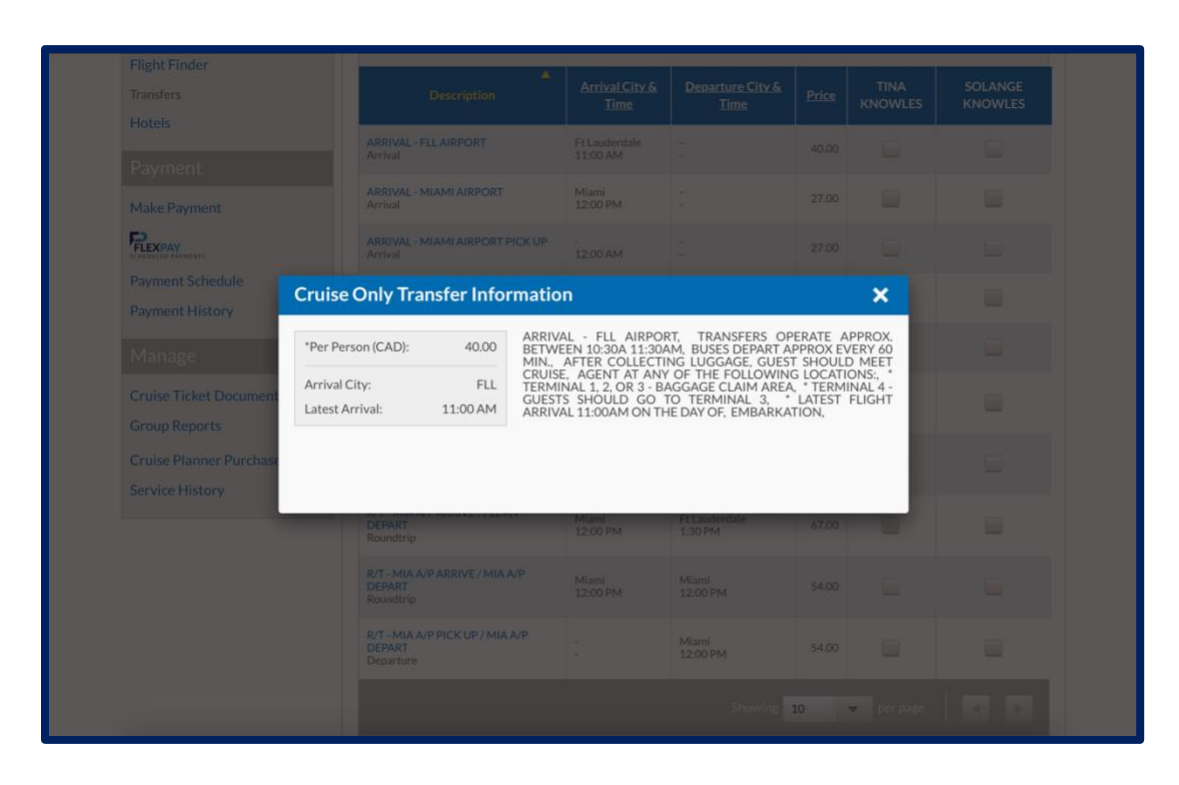

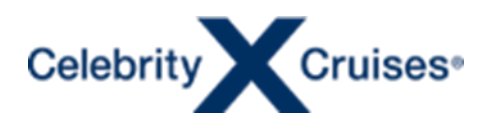

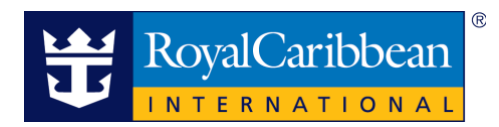

4. Click the checkbox for each guest for the desired transfers and click "Add".

| ▲<br>Description                           | <u>Arrival City &amp;</u><br><u>Time</u> | <u>Departure City &amp;</u><br><u>Time</u> | <u>Price</u> | TINA<br>KNOWLES | SOLANGE<br>KNOWLES |
|--------------------------------------------|------------------------------------------|--------------------------------------------|--------------|-----------------|--------------------|
| ARRIVAL - FLL AIRPORT<br>Arrival           | Ft Lauderdale<br>11:00 AM                | -                                          | 40.00        |                 |                    |
| ARRIVAL - MIAMI AIRPORT<br>Arrival         | Miami<br>12:00 PM                        | :                                          | 27.00        |                 |                    |
| ARRIVAL - MIAMI AIRPORT PICK UP<br>Arrival | -<br>12:00 AM                            | -                                          | 27.00        |                 |                    |
| DEPARTURE - FLL AIRPORT<br>Departure       | -                                        | Ft Lauderdale<br>1:30 PM                   | 40.00        |                 |                    |

If flights have already been purchased through Flight Finder, the transfers will be displayed as "Confirmed". Click **"Save All Changes"** to complete the process.

| – Transfers     |                     |                       |           | Edit        |
|-----------------|---------------------|-----------------------|-----------|-------------|
| Guest           | Arrival City & Time | Departure City & Time | Status    | Flight Info |
| TINA KNOWLES    | FLL 11:00 AM        | -                     | Confirmed | View/Edit   |
| SOLANGE KNOWLES | FLL 11:00 AM        | -                     | Confirmed | View/Edit   |
|                 |                     |                       |           |             |

If flights were purchased independently, scroll down to add flights and continue through the process to confirm the transfers. If you do not add flights, your transfers will be marked as waitlisted and the charges won't appear in the invoice as the transfer is incomplete.

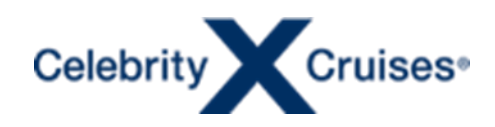

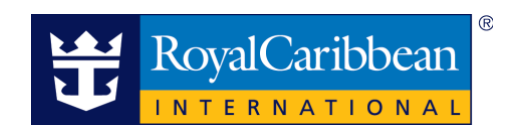

| - Transfers     |                     |                       |            | Edit        |
|-----------------|---------------------|-----------------------|------------|-------------|
| Guest           | Arrival City & Time | Departure City & Time | Status     | Flight Info |
| TINA KNOWLES    | FLL 11:00 AM        | -                     | Waitlisted | Add         |
| SOLANGE KNOWLES | FLL 11:00 AM        | -                     | Waitlisted | Add         |

#### Add a Flight to the Transfers

1. To add flights to the transfers, click "Add" under Assigned Transfers.

#### Assigned Transfers

Your assigned transfers will appear here once you've added them in the section above. You may also choose to remove transfers that appear here if something changes or is incorrect.

| Name            | Arrival City & Time       | Departure City & Time | Flight      | Price  | Status     | Delete   |
|-----------------|---------------------------|-----------------------|-------------|--------|------------|----------|
| TINA KNOWLES    | Ft Lauderdale<br>11:00 AM | -                     | Add         | 40.00  | Waitlisted | <b>±</b> |
| SOLANGE KNOWLES | Ft Lauderdale<br>11:00 AM | -                     | Add         | 40.00  | Waitlisted | <b>±</b> |
|                 |                           |                       | Save All Ch | nanges | Cor        | ntinue   |

2. Click "Change Flights" to add in the flight information.

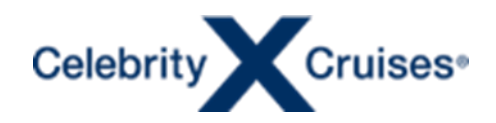

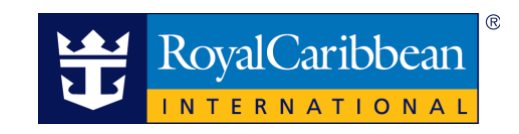

| Review Flight Informa | ation                                       | Cha     | Print Summary |
|-----------------------|---------------------------------------------|---------|---------------|
|                       | Changes Saved<br>Review Reservation Summary | ( ».    |               |
| TINA KNOWLES          |                                             |         |               |
| Departing Flight      |                                             |         |               |
| Departure City & Time | Arrival City & Time                         | Airline | Flight #      |
| >                     |                                             |         |               |
| SOLANGE KNOWLES       |                                             |         |               |
| Departure City & Time | Arrival City & Time                         | Airline | Flight #      |
| >                     |                                             |         |               |

3. Enter the flight information for each guest. If the flight information is the same for all guests, click **"Use flight information for all guests"**.

| Gratuities and Options<br>Redeem Future Cruise Credit | TINA KNOWLES                   |                                    |                  |                 |
|-------------------------------------------------------|--------------------------------|------------------------------------|------------------|-----------------|
|                                                       | Departing Flight               |                                    |                  |                 |
| Special Services                                      | Departure City & Time          | Arrival City & Time                | Airline          | Flight # Delete |
| Cross Reference                                       |                                | <b>EU</b>                          | Delte Ais Lines  | 122 🔒           |
| Flight Finder                                         | AIL                            |                                    | Deita Air Lines  |                 |
| Transfers                                             | 16MAR2025                      | 16MAR2025                          |                  |                 |
| Hotels                                                | 08:00 AM PM                    | 11:00 AM PM                        |                  |                 |
| Paymont                                               | + Add Another Departing Flight |                                    |                  |                 |
| Fayment                                               |                                | Use flight information for all get | iests            |                 |
| Make Payment                                          |                                | De ingre internacion for ange      |                  |                 |
|                                                       | SOLANGE KNOWLES                |                                    |                  |                 |
| Payment Schedule                                      | Departing Flight               |                                    |                  |                 |
| Payment History                                       | Departure City & Time          | Arrival City & Time                | Airline          | Flight # Delete |
| Manage                                                | City                           | City                               | Airline          | Flight #        |
| Cruise Ticket Documentation                           |                                |                                    |                  |                 |
| Group Reports                                         | DDMMMYYYY                      | DDMMMYYYY                          |                  |                 |
| Cruise Planner Purchases @                            | HH:MM AM PM                    | HH:MM AM PM                        |                  |                 |
| Service History                                       | + Add Another Departing Flight |                                    |                  |                 |
|                                                       |                                |                                    |                  |                 |
|                                                       |                                |                                    | Save All Changes | Continue        |

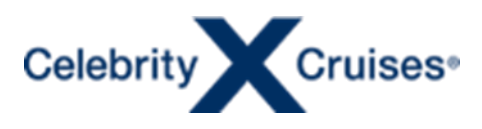

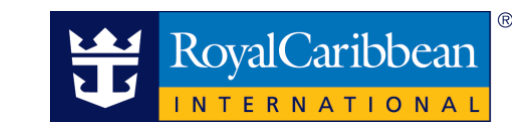

4. Once all flight information has been entered, click "Save All Changes".

| Redeem Future Cruise Credit               | Departing Flight       |                                                      |                |      |                 |          |          |
|-------------------------------------------|------------------------|------------------------------------------------------|----------------|------|-----------------|----------|----------|
| Special Services                          | Departure City & T     | ime                                                  | Arrival City & | Time | Airline         | Flight # | Delet    |
| Cross Reference                           | ATL                    | >                                                    | FLL            |      | Delta Air Lines | 123      | â        |
| Flight Finder<br>Transfers                | 16MAR2025              |                                                      | 16MAR2025      |      |                 |          |          |
| Hotels                                    | 08:00 AM               | M                                                    | 11:00 AM       | PM   |                 |          |          |
| Payment                                   | + Add Another Departin | g Flight                                             |                |      |                 |          |          |
| Make Payment                              |                        | B <sub>9</sub> Use flight information for all guests |                |      |                 |          |          |
| ECHEDULED PAYMENTS Payment Schedule       | SOLANGE KNOWLE         | S                                                    |                |      |                 |          |          |
| Payment History                           | Departure City & T     | ime                                                  | Arrival City & | Time | Airline         | Flight # | Delet    |
| Manage                                    | ATL                    | $\geq$                                               | FLL            |      | Delta Air Lines | 123      | <b>a</b> |
| Cruise Ticket Documentation Group Reports | 16MAR2025              |                                                      | 16MAR2025      |      |                 |          |          |
| Cruise Planner Purchases @                | 08:00 AM               | M                                                    | 11:00 AM       | PM   |                 |          |          |
| Service History                           | + Add Another Departin | g Flight                                             |                |      |                 |          |          |

5. The confirmation screen will appear, and the process is complete! The transfer status will change to Confirmed and the booking will be updated.

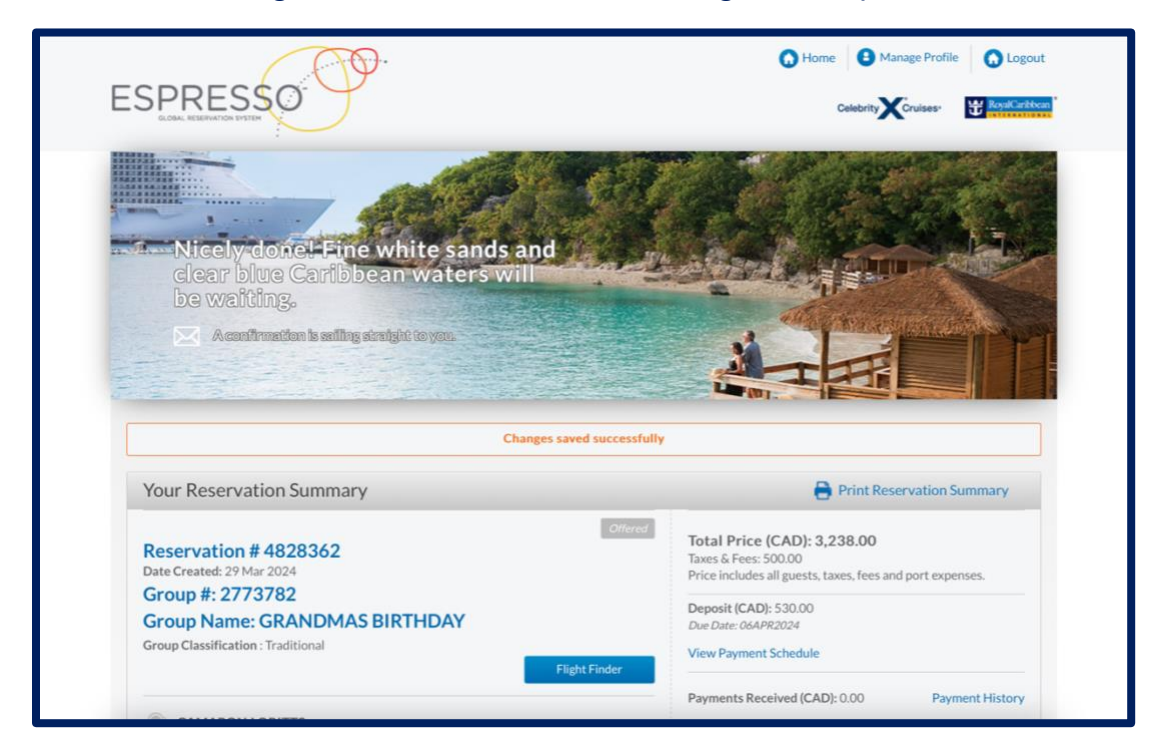

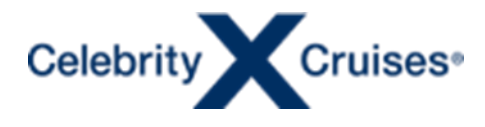

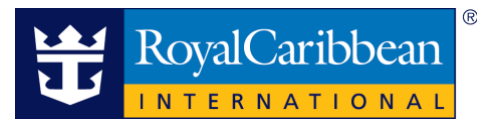

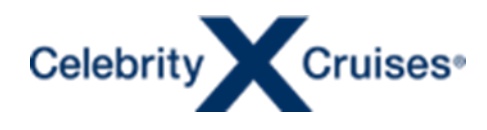

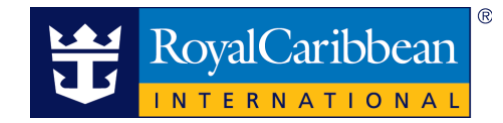

#### **Confirmed Transfers**

To view the confirmed transfers or flights, retrieve the booking and scroll to the bottom.

- Transfers: Click the plus sign next to "Transfers".
- Flights: Click the plus sign next to "Flights".

| Group Reports              | - 60   | lest Details          |        |               |                 | Edit           |
|----------------------------|--------|-----------------------|--------|---------------|-----------------|----------------|
| Cruise Planner Purchases 🖉 | Title  | Guest                 | Gender | Date of Birth | Citizenship     | Loyalty Number |
| Service History            | MRS    | TINA KNOWLES          | F      | 05MAY1985     | USA             | -              |
|                            | MISS   | SOLANGE KNOWLES       | F      | 05MAY1985     | USA             |                |
|                            | - Pr   | omotional Offers      |        |               |                 | Edit           |
|                            |        | Offer Name Offer Type |        |               |                 |                |
|                            | STANDA | STANDARD GROUP        |        |               | JP              |                |
|                            | + Di   | + Dining Options      |        |               |                 | Edit           |
|                            | + Air  | r City                |        |               |                 | Edit           |
|                            | + Tra  | ansfers               |        |               |                 | Edit           |
|                            | + Fli  | ght Information       |        |               |                 | Edit           |
|                            |        |                       |        |               | Save All Change | s Final Price  |

The transfers and flights will display.

| - Transfers                                                   |        |                                                   |                      |          |           | Edit        |
|---------------------------------------------------------------|--------|---------------------------------------------------|----------------------|----------|-----------|-------------|
| Guest                                                         | A      | rrival City & Time                                | Departure City & Tir | ne       | Status    | Flight Info |
| TINA KNOWLES                                                  | FLL 11 | 1:00 AM                                           |                      |          | Confirmed | View/Edit   |
| SOLANGE KNOWLES                                               | FLL 11 | L:00 AM                                           |                      |          | Confirmed | View/Edit   |
| - Flight Informat                                             | ion    |                                                   |                      |          |           | Edit        |
| TINA KNOWLES                                                  |        |                                                   |                      |          |           |             |
| Departing Flight                                              |        |                                                   |                      |          |           |             |
| Departure City & Tim                                          | e      | Arrival                                           | City & Time          |          | Airline   | Flight<br># |
| ATLANTA, GA,<br>HARTSFIELD INTL, USA<br>16MAR2025<br>08:00 AM | >      | FT LAUDERDALE, FL<br>USA<br>16MAR2025<br>11:00 AM | , FLL INTERNATIONA,  | Delta Ai | r Lines   | 123         |
| SOLANGE KNOWLES                                               | S      |                                                   |                      |          |           |             |
| Departure City & Tim                                          | e      | Arrival                                           | City & Time          |          | Airline   | Flight<br># |
| ATLANTA, GA,<br>HARTSFIELD INTL, USA<br>16MAR2025<br>08:00 AM | >      | FT LAUDERDALE, FI<br>USA<br>16MAR2025<br>11:00 AM | , FLL INTERNATIONA,  | Delta Ai | r Lines   | 123         |

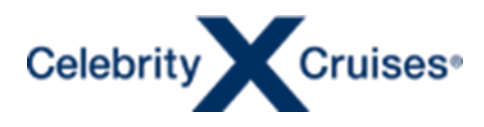

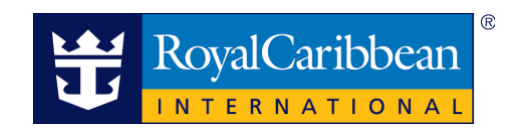

To view the updated invoice, retrieve the booking and click "Final Pricing" under Review.

| Review                      | Exit Canc                                             | el Reservation     | Total Price (CAL<br>Total Taxes, Fees and P | ): 3,238.00<br>ort Expenses Per Person : 250.00 |
|-----------------------------|-------------------------------------------------------|--------------------|---------------------------------------------|-------------------------------------------------|
| Reservation Summary         | Reservation # : 4828                                  | 362 Offered        | Price includes all guest, ta:               | xes, fees and port expenses.                    |
| Itinerary                   | Royal Caribbean International<br>Symphony Of The Seas |                    | Rate : STANDARD GROU                        | Р                                               |
| Categories                  | 7 Nights Eastern Caribbean<br>Starting 16MAR2025      |                    |                                             |                                                 |
| Promotions                  |                                                       |                    |                                             |                                                 |
| Staterooms                  | Group ID: 2773782                                     | Group Type: Affini | ty Price Category : 21                      | Stateroom : GTY                                 |
| Guest Details               | Group Name : Grandmas Birthday                        | Policy Type: Depo  | sit Berth Category : 21                     | Туре:                                           |
| Elight Information          | Group Classification: Traditional                     |                    |                                             | Waitlist Stateroom : -                          |
| Fight Information           |                                                       |                    |                                             | 1.                                              |
| Final Pricing               | Agent Contact Name: CAMARON LOP                       | RITTS 🖉            |                                             |                                                 |
|                             | Reservation Summary                                   |                    |                                             | Print Summar                                    |
| Gratuities and Options      | Total Price (CAD): 3 238 00                           |                    |                                             |                                                 |
| Redeem Future Cruise Credit |                                                       |                    |                                             |                                                 |
|                             | Deposit (CAD): 530.00                                 |                    |                                             |                                                 |
| Special Services            |                                                       |                    |                                             |                                                 |
| Cross Reference             | Payments Received (CAD): 0.0                          | 0                  |                                             | Payment Histor                                  |
|                             | Final Payment Due (CAD): 3,23                         | 38.00              |                                             | View Payment and Cancellation Schedule          |
| Flight Finder               | Final Payment Due Date: 16DEC2024                     |                    |                                             |                                                 |
| Transfers                   |                                                       |                    |                                             | Make Payment                                    |
| Hotels                      | - Staterooms                                          |                    |                                             | Edit                                            |
| Payment                     | - Stater OUTIS                                        |                    |                                             | Luit                                            |
|                             | Stateroom #: GTY                                      |                    | Bedding: -                                  |                                                 |

The added transfers will display as a line item in the pricing details.

| Flight Finder<br>Transfers<br>Hotels<br>Payment | Payments Received (CAD): 0.00<br>Final Payment Due (CAD): 3,238.00<br>Due: 16DEC2024                     |                                  | Mak                                     | e Payment |
|-------------------------------------------------|----------------------------------------------------------------------------------------------------|----------------------------------|-----------------------------------------|-----------|
| Make Payment                                    | Pricing Details (2 Guests)<br>Final pricing details reflect the current of<br>government taxes and fees. | harges for all selected componen | ts of your client's cruise vacation, in | cluding   |
| Payment Schedule                                | Vacation Charges                                                                                         | TINA KNOWLES                     | SOLANGE KNOWLES                         | Total     |
| Payment History                                 | Cruise                                                                                                   | 1,039.00                         | 1,039.00                                | 2,078.00  |
|                                                 | NCCF                                                                                                    | 290.00                           | 290.00                                  | 580.00    |
| Cruise Ticket Documentation                     | Transfers                                                                                                | 40.00                            | 40.00                                   | 80.00     |
| Group Reports                                   | Vacation Subtotal                                                                                        | 1,369.00                         | 1,369.00                                | 2,738.00  |
| Cruise Planner Purchases 🖉                      | Taxes, Fees, & Port Expenses                                                                             | 250.00                           | 250.00                                  | 500.00    |
| Service History                                 | Taxes, Fees & Port Expenses Total                                                                        | 250.00                           | 250.00                                  | 500.00    |
|                                                 | VACATION TOTAL                                                                                           | 1,619.00                         | 1,619.00                                | 3,238.00  |
|                                                 | + View Agency Commission                                                                                 |                                  |                                         |           |
|                                                 |                                                                                                    |                                  |                                         | Finish    |

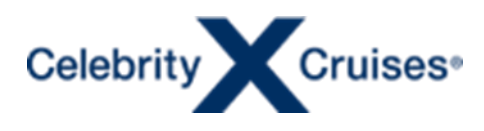

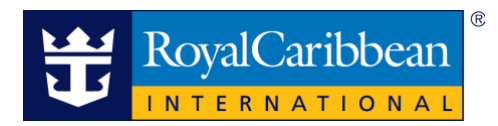

#### **Cancel a Transfer**

1. To cancel a transfer, retrieve the booking and click **"Transfers"** under Add. Click the trash can to delete. Click "Save All Changes".

| to remove transfer | s that appear here if so  | mething changes or is inco | orrect.   |       |           |          |
|--------------------|---------------------------|----------------------------|-----------|-------|-----------|----------|
| Name               | Arrival City & Time       | Departure City & Time      | Flight    | Price | Status    | Delete   |
| FINA KNOWLES       | Ft Lauderdale<br>11:00 AM | -                          | View/Edit | 40.00 | Confirmed | â        |
| SOLANGE KNOWLES    | Ft Lauderdale<br>11:00 AM | ÷<br>_                     | View/Edit | 40.00 | Confirmed | <b>±</b> |

2. The confirmation screen will appear, and the process is complete!

| Yes! Exhilaration, relaxation,<br>onboard and onshore—this Royal<br>vacation has it all.                                                      |                                                                                                    |
|----------------------------------------------------------------------------------------------------|----------------------------------------------------------------------------------------------------|
| A confirmation is sailing straight to you.                                                                                                    | successfully                                                                                                    |
| Your Reservation Summary                                                                                                    | 🔒 Print Reservation Summary                                                                                                    |
|                                                                                                    | Offered                                                                                                    |
| Reservation # 4828362<br>Date Created: 29 Mar 2024<br>Group #: 2773782                                                                        | Total Price (CAD): 3,158.00<br>Taxes & Fees: 500.00<br>Price includes all guests, taxes, fees and port expenses.                                                                                                   |
| Reservation # 4828362<br>Date Created: 29 Mar 2024<br>Group #: 2773782<br>Group Name: GRANDMAS BIRTHDAY<br>Group Classification : Traditional | Total Price (CAD): 3,158.00         Taxes & Fees: 500.00         Price includes all guests, taxes, fees and port expenses.         Deposit (CAD): 530.00         Due Date: 06APR2024         View Payment Schedule |